Brooklyn College

# Using stdlib within Netbeans

Lawrence Goetz 10/16/2018

# Contents

| Downloading stdlib            | 2  |
|-------------------------------|----|
|                               |    |
| Sample program                | 9  |
|                               |    |
| Adding stdlib to your project | 10 |
|                               |    |

## **Downloading stdlib**

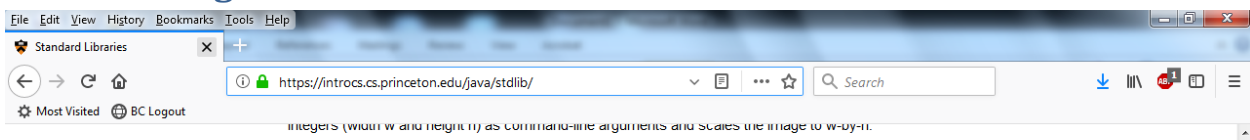

% java Scale mandrill.jpg 298 298

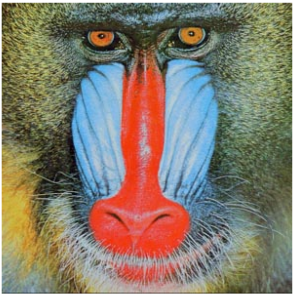

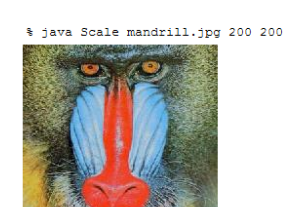

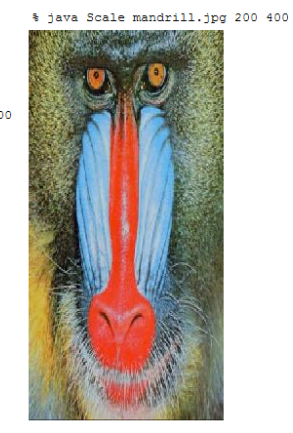

#### **Q + A**

Q. Can I use your code in my project?

A. Our library stdlib.jar is released under the GNU General Public License, version 3 (GPLv3). If you wish to license the code under different terms, please contact our publisher to discuss.

Q. If I use a named package to structure my code, the compiler can no longer access the libraries in stdlib.jar. Why not?

A. The libraries in stdlib.jar are in the "default" package. In Java, you can't access classes in the default package from a named package. If you need to use our libraries with a named package, you can use the packaged version stdlib-package jar.

Warning: if you are taking Princeton COS 126, you must use the default package verison of gur libraries to facilitate grading.

Last modified on September 11, 2017.

Copyright © 2000–2018 Robert Sedgewick and Kevin Wayne. All rights reserved.

https://introcs.cs.princeton.edu/java/stdlib/

Select to download the stdlib-package.jar.

|                     | es                                    |                    |                     | • • Searc | n NetBeansPr | ojects  |        |   |
|---------------------|---------------------------------------|--------------------|---------------------|-----------|--------------|---------|--------|---|
| rganize 🔻 Share w   | vith ▼ Burn New folder                |                    |                     |           |              |         |        |   |
| Favorites 📃 Desktop | Documents library<br>NetBeansProjects |                    |                     |           | Arra         | nge by: | Folder | • |
| 〕 Downloads         | Name                                  | Date modified      | Туре                | Size      |              |         |        |   |
| Stropbox            | AddNum                                | 8/9/2017 11:23 AM  | File folder         |           |              |         |        |   |
| Recent Places       | button                                | 4/26/2017 5:00 PM  | File folder         |           |              |         |        |   |
| Goetz               | Counter                               | 8/10/2017 4:17 PM  | File folder         |           |              |         |        |   |
| Jt 🚛                | HelloWorld                            | 8/10/2017 4:17 PM  | File folder         |           |              |         |        |   |
| liberries           | HTML5Application                      | 9/20/2016 11:38 AM | File folder         |           |              |         |        |   |
| Documents           | HTML5Application1                     | 2/17/2017 12:07 PM | File folder         |           |              |         |        |   |
| Music               | HTML5Application2                     | 2/17/2017 12:08 PM | File folder         |           |              |         |        |   |
| Initial             | J Mobile                              | 9/20/2016 11:38 AM | File folder         |           |              |         |        |   |
| Videos              | 🌗 PayCheck                            | 1/13/2017 1:25 PM  | File folder         |           |              |         |        |   |
| I VIGEOS            | 🌗 RightTriangle                       | 10/16/2018 4:23 PM | File folder         |           |              |         |        |   |
|                     | 🌗 sample                              | 1/12/2017 4:57 PM  | File folder         |           |              |         |        |   |
| Local Disk (C)      | 🌗 speech                              | 4/25/2017 5:28 PM  | File folder         |           |              |         |        |   |
|                     | 🌗 Test                                | 8/15/2017 4:35 PM  | File folder         |           |              |         |        |   |
| Network             | 📓 stdlib-package.jar                  | 10/16/2018 4:21 PM | Executable Jar File | 152 KB    |              |         |        |   |
|                     |                                       |                    |                     |           |              |         |        |   |
| 14 items            |                                       |                    |                     |           |              |         |        |   |

Place the <u>stdlib-package.jar</u> in your NetBeansProjects folder.

| RightTriangle - NetBeans IDE 8.2                                                                                                    |                                                                                          |                                                                                                    |
|----------------------------------------------------------------------------------------------------|------------------------------------------------------------------------------------------|----------------------------------------------------------------------------------------------------|
| <u>File Edit View Navigate Source Refactor Run Debug Profile Team</u> To                                                                                                    | ols <u>W</u> indow <u>H</u> elp                                                          | Q - Search (Ctrl+I)                                                                                                    |
| Image: Second second second | Apply Diff Patch<br>Di <u>f</u> f<br>Add to Favo <u>r</u> ites<br>Open in Terminal       | icjava ×<br>■ -   Q, 7, 27 = 1, 19 % % %   21 21   ●     41 = 18                                                                                                    |
| Nojects 🛄 5                                                                                                    | <u>A</u> nalyze Javadoc<br>Add to Palett <u>e</u><br>Create/Update Tests                 | is license header, choose License Headers in Project Propertie<br>is template file, choose Tools   Templates<br>template in the editor.                                                                                          |
|                                                                                                    | Internationalization                                                                     | riangle;                                                                                                    |
| Navgator                                                                                                    | <u>N</u> etBeans Platforms<br>Ant <u>V</u> ariables                                      | <pre>ghtTriangle {     ic void main(String[] args) { </pre>                                                                                                    |
|                                                                                                    | Libraries Servers Cloud Providers Templates DTDs and XML Schemas Palette Plugins Options | <pre>L0 Vold main(string[] args) {     .square(0.5, 0.5, 0.5);     .setPenColor(StdDraw.BLUE);     .line(0.5, 0.5, 0.9, 0.5);     .line(0.5, 0.8, 0.5, 0.8);     .line(0.5, 0.8, 0.5, 0.5);     .circle(0.7, 0.65, 0.25); </pre> |
|                                                                                                    | righttriangle.RightTriangle >>>>>>>>>>>>>>>>>>>>>>>>>>>>>>>>>>>>                         | 0) main ≫ 82                                                                                                    |
| 🗗 🐻 Output Analyzer                                                                                                    |                                                                                          | 1) 16:29 INS                                                                                                    |

From the Tools menu, select Libraries.

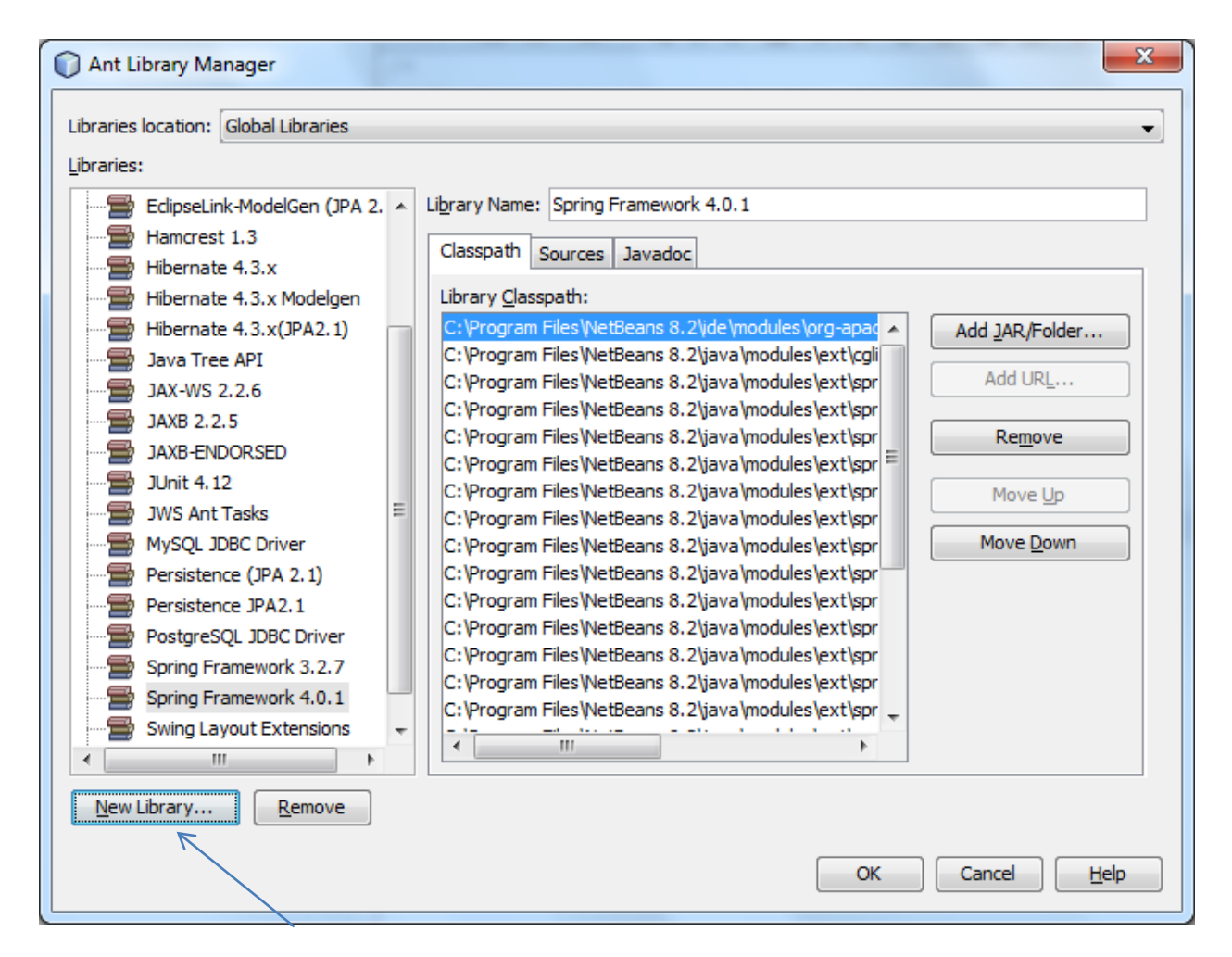

#### Select to add a New Library

| New Library           | ×               |
|-----------------------|-----------------|
| Library <u>N</u> ame: | stdlib          |
| Library <u>T</u> ype: | Class Libraries |
|                       |                 |
|                       | OK Cancel       |
|                       |                 |

Give it the name **stdlib** and then press OK.

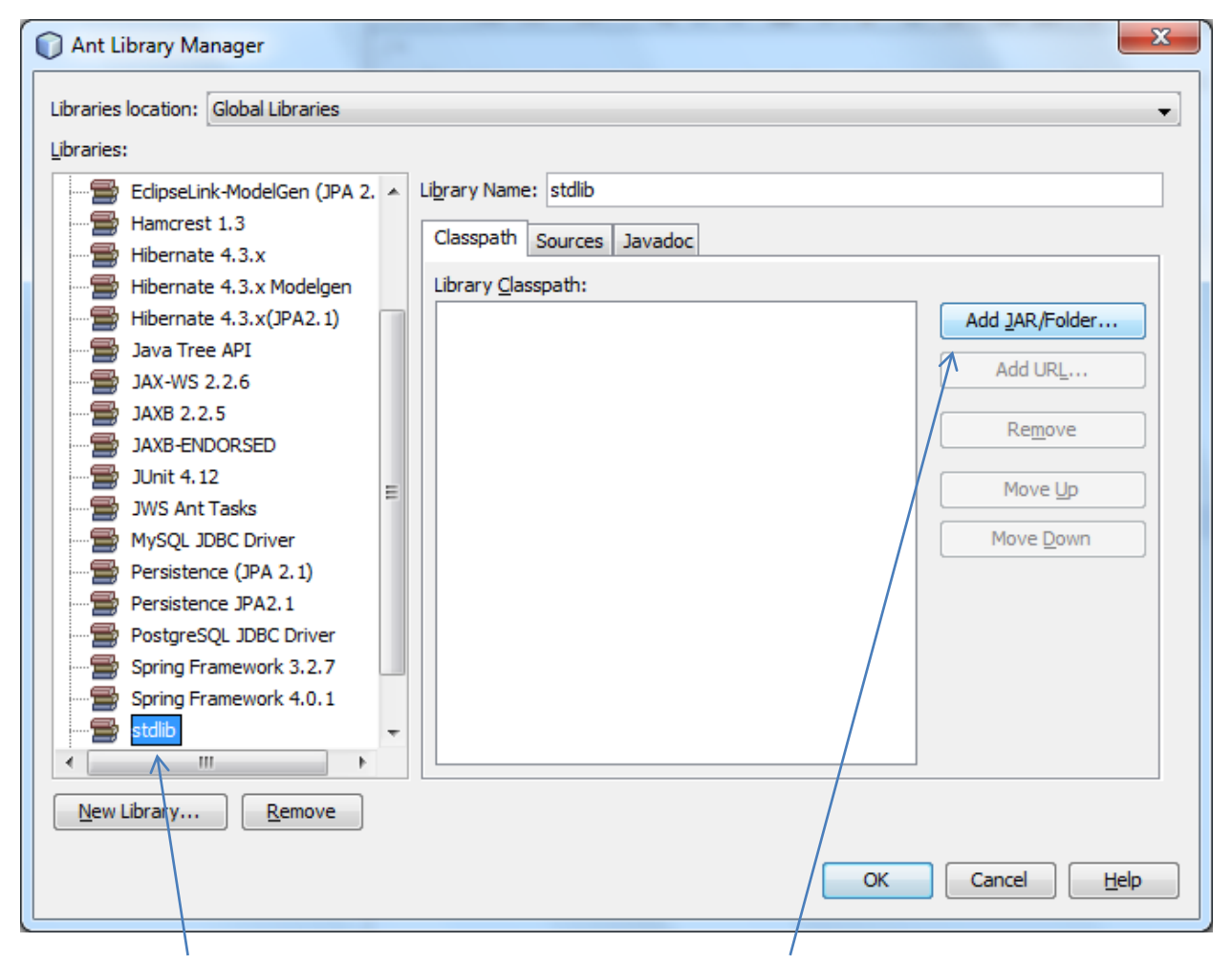

Select the stdlib from the Libraries panel and then select Add JAR/Folder.

| Look in: 🕕 NetBeansProjects 🔹 🍺 📂 🛄 🗸                                                                                                    |
|----------------------------------------------------------------------------------------------------|
| Recent Items AddNum<br>button<br>Counter<br>HelloWorld                                                                                                    |
| Desktop MTML5Application<br>Desktop MTML5Application2<br>Mobile                                                                                                    |
| My Documents PayCheck<br>Sample<br>Sample                                                                                                    |
| Computer 1<br>Computer 1<br>Comput |
| Network     File name:     stdlib-package.jar     Add JAR/Folder       Files of type:     Classpath Entry (folder, ZIP or JAR file)     Cancel                                                                                                    |

Select the stdlib-package.jar file and press Add JAR/Folder.

| Ant Library Manager                                                                                                    |         |                                                                                                    |  |  |  |
|----------------------------------------------------------------------------------------------------|---------|----------------------------------------------------------------------------------------------------|--|--|--|
| Libraries location: Global Libraries                                                                                                    |         | •                                                                                                    |  |  |  |
| Libraries:                                                                                                    |         |                                                                                                    |  |  |  |
| Hamcrest 1.3<br>Hibernate 4.3.x<br>Hibernate 4.3.x Modelgen<br>Hibernate 4.3.x(JPA2.1)<br>Java Tree API<br>JAX-WS 2.2.6<br>JAXB 2.2.5<br>JAXB-ENDORSED<br>JUnit 4.12<br>JWS Ant Tasks<br>MySQL JDBC Driver<br>Persistence (JPA 2.1)<br>Persistence JPA2.1<br>PostgreSQL JDBC Driver<br>Spring Framework 3.2.7<br>Spring Framework 4.0.1<br>stdlib<br>Swing Layout Extensions<br>TestNG 6.8.1 | 4 III > | Library Name: stdlib<br>Classpath Sources Javadoc<br>Library Classpath:<br>C:\Users\Staff\Documents\NetBeansProjects\stdlib-pack<br>Add JAR/Folder<br>Add URL<br>Remove<br>Move Up<br>Move Up<br>Move Down |  |  |  |
| New Library Remove                                                                                                    |         |                                                                                                    |  |  |  |
|                                                                                                    |         | OK Cancel Help                                                                                                    |  |  |  |

### Press **OK**.

That's it. You have added the stdlib to your Global Libraries. This will allow you to add the stdlib to any project you are working on.

## Sample program

```
package righttriangle;
public class RightTriangle {
    public static void main(String[] args) {
        StdDraw.square(0.5, 0.5, 0.5);
        StdDraw.setPenColor(StdDraw.BLUE);
        StdDraw.line(0.5, 0.5, 0.9, 0.5);
        StdDraw.line(0.9, 0.5, 0.5, 0.8);
        StdDraw.line(0.5, 0.8, 0.5, 0.5);
        StdDraw.circle(0.7, 0.65, 0.25);
    }
}
```

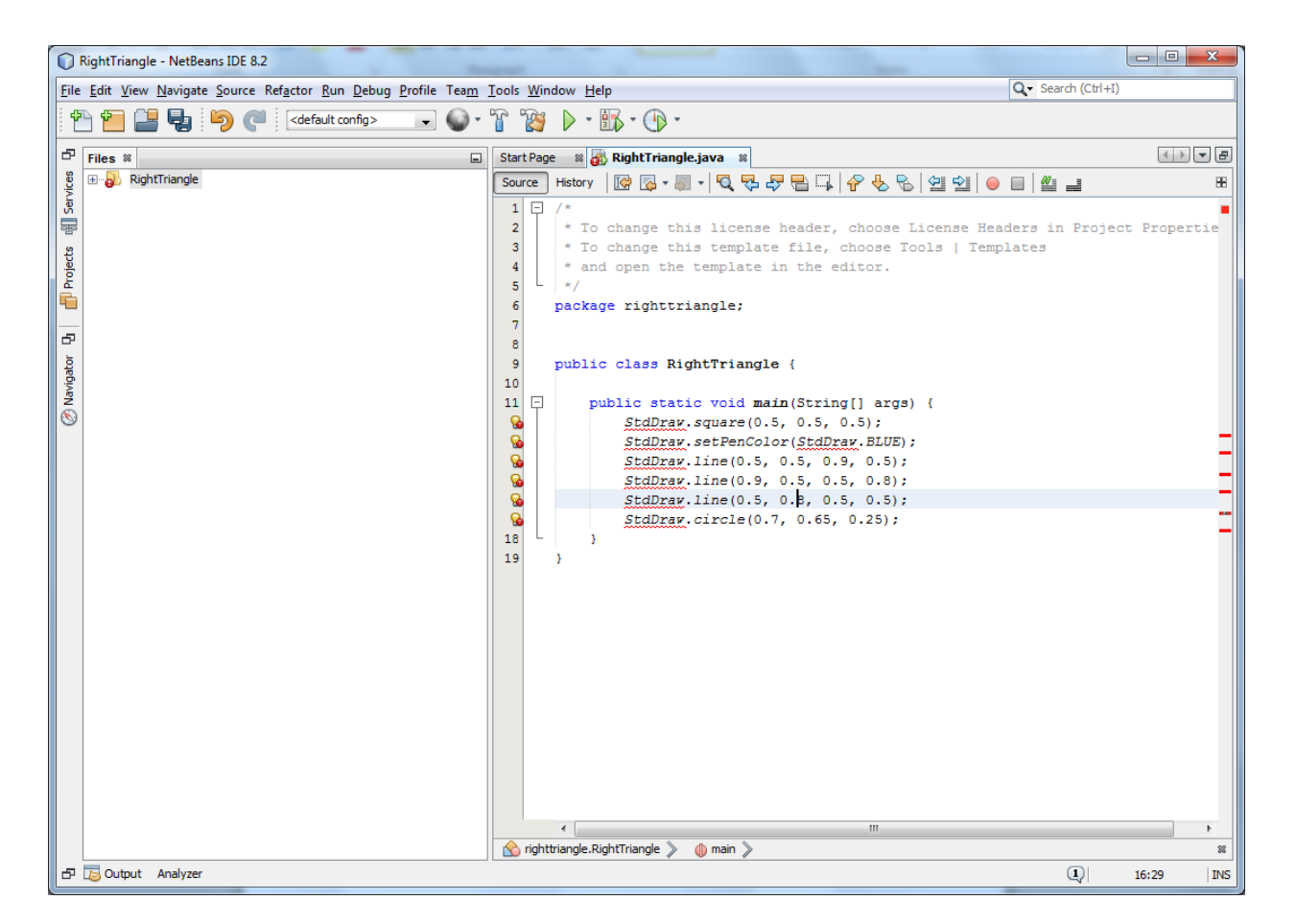

Notice how there are errors on line 12-17 for StdDraw. That class is part of stdlib. We need to add that to our project.

# Adding stdlib to your project

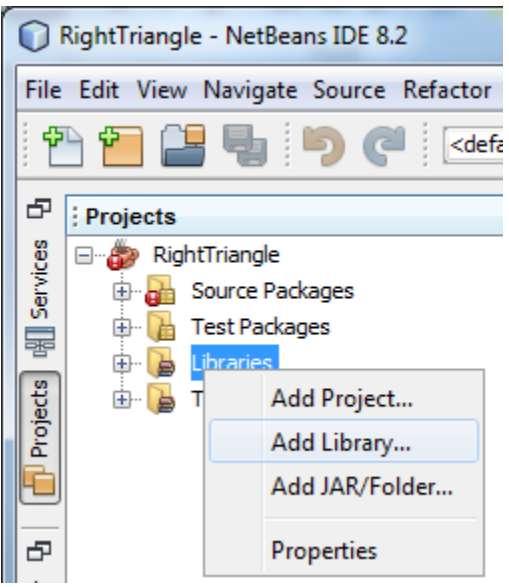

In your project, **right click** on the **Libraries** menu and select **Add Library**.

| Add Libra     | iry                      |   | ×              |
|---------------|--------------------------|---|----------------|
| Available Lib | raries:                  |   |                |
| 2             | hipernate 4.5.X Modelgen |   |                |
|               | Java Tree API            | ^ | <u>C</u> reate |
|               | JAXB 2.2.5               |   |                |
|               | JAXB-ENDORSED            |   |                |
|               | JAX-WS 2.2.6             |   |                |
|               | JUnit 4.12               |   |                |
|               | JWS Ant Tasks            |   |                |
|               | MySQL JDBC Driver        |   |                |
|               | Persistence (JPA 2.1)    |   |                |
|               | Persistence JPA2.1       |   |                |
|               | PostgreSQL JDBC Driver   | = |                |
|               | Spring Framework 3.2.7   |   |                |
|               | Spring Framework 4.0.1   |   |                |
|               | stdlib                   |   |                |
|               | Swing Layout Extensions  |   |                |
| <b></b>       | TestNG 6.8.1             | Ŧ |                |
|               |                          |   |                |
|               | Add Library              |   | Cancel         |
|               |                          | _ |                |

Select the stdlib and then select Add Library.

You must include the import statement below:

# import edu.princeton.cs.introcs.\*;

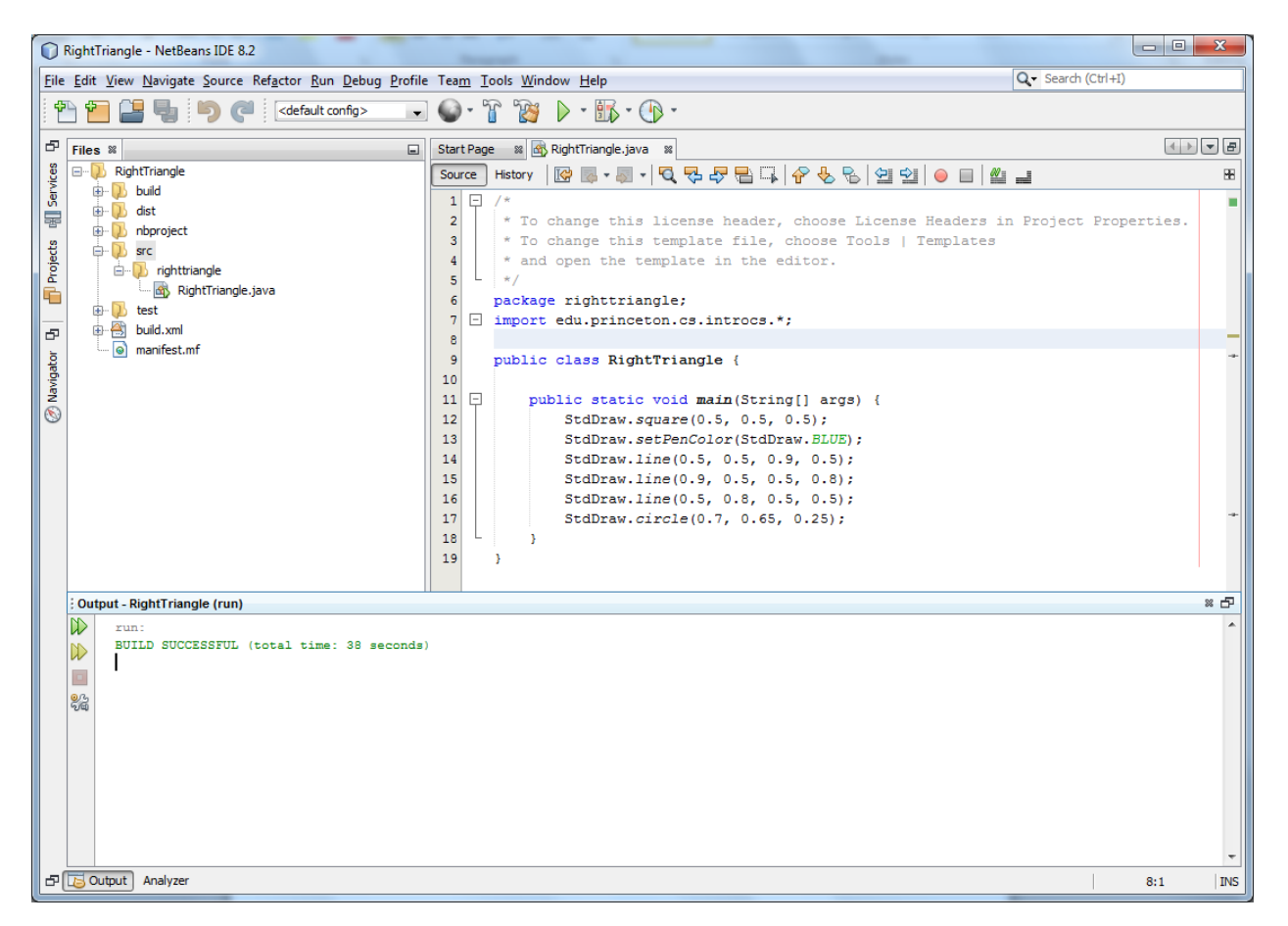

The errors on 12-17 have disappeared. Now you are ready to run your project.

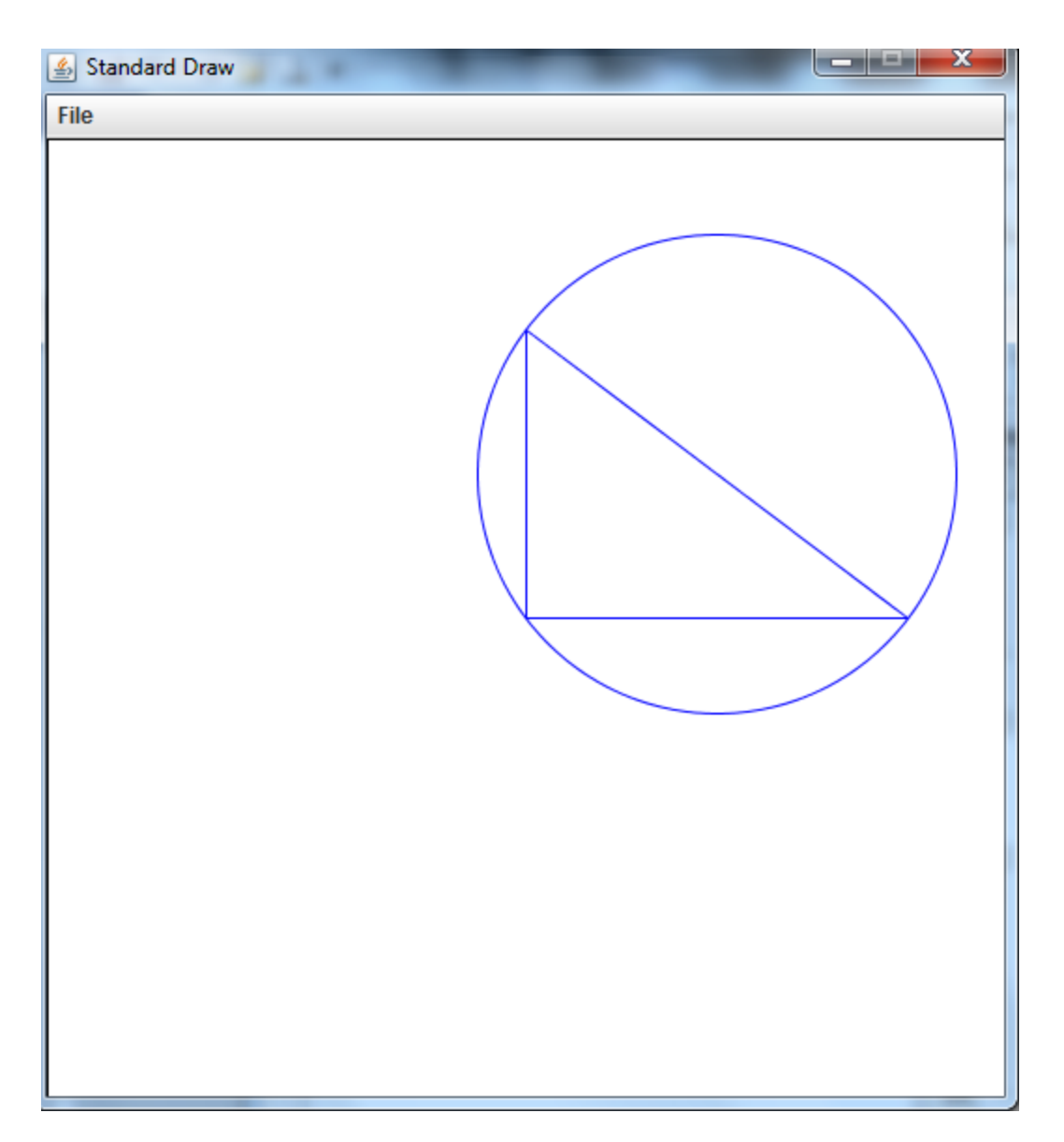

The results from running your project using stdlib.